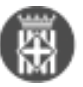

# Consulta l'estat de la notificació

Tipus: [1]

#### Autor: Andiñach Pelayo, Gisela [2]

Modificació: Publicat per <u>Gisela Andiñach Pelayo</u> [2] el 22/10/2022 - 12:51 | Última modificació: 24/10/2022 - 07:29

Des del gestor d'expedients ja podeu consultar l'estat de la notificació, és a dir, si ha estat lliurada, rebutjada o encara està pendent per llegir.

Només cal que des de l'expedient seleccionat, feu la consulta de "Tots els documents"; Seleccioneu el document amb tipologia "NOTIF". i amb el botó dret del ratolí es desplegarà la opció: "Consultar Notificació" tal i com et mostrem a la imatge següent:

| Firmadoc sessió anéu op   | seracions Propostes Configuració General Ajuda                                                                                                    |  |  |  |  |  |  |  |  |  |
|---------------------------|----------------------------------------------------------------------------------------------------|--|--|--|--|--|--|--|--|--|
| = AVUI +                  | 03<br>Decourse                                                                                                    |  |  |  |  |  |  |  |  |  |
| U HISTORIAL .             |                                                                                                    |  |  |  |  |  |  |  |  |  |
| BIBLIOTECA .              | Publica Acrour Rebutiar Inser Generar Anciar Cancellar rebuie Cóna Editar Cinar Imprimir Eliminar Anciar Enviar Cenar Vinolar Desvinolar          |  |  |  |  |  |  |  |  |  |
| 📎 SELECCIÓ 📃              | Time de desenante (~ 7078 >                                                                                                    |  |  |  |  |  |  |  |  |  |
| Documents trobats         | Vanió                                                                                                    |  |  |  |  |  |  |  |  |  |
| Expedients trobats        | 1 Z (NOTIF_Notificación JGL-26/10/2022-1_21102022                                                                                                 |  |  |  |  |  |  |  |  |  |
| Accionis oposades         | 2 DEC.ALC_2022/480_Convocatoria JGL-26/10/2022 Canviar Nom                                                                                        |  |  |  |  |  |  |  |  |  |
| A Processos trobats       | 3 GRDRE_DIA_Orden del Dia J0L-26/10/2022-1_2010                                                                                                   |  |  |  |  |  |  |  |  |  |
| 3 Settió 3G1-26/10/2022-1 | 4 G LIO_TRIB_LLISTA COBRATORIA 26 2022 AUTOLIO                                                                                                    |  |  |  |  |  |  |  |  |  |
| 3 P Tots els documents    | 5 PROP_ACORD_15/2022 JGL - CANVI TITULARITAT                                                                                                    |  |  |  |  |  |  |  |  |  |
|                           | 6 PROP_ACORD_17/2022 JGL - CANVI TITULARITAT Desvincular de expediente XOL 42 BLOC G_20102022                                                     |  |  |  |  |  |  |  |  |  |
|                           | 7 LIQ_TRIB_LLISTA COBRATORIA 25 2022 LIQUIDAC                                                                                                    |  |  |  |  |  |  |  |  |  |
|                           | 8 PROP_ACORD_15/2022 JGL - CANVI NOM NINKO                                                                                                    |  |  |  |  |  |  |  |  |  |
|                           | 9 PROP_ACORD_15/2022 JGL - CANVI TITULARITAT<br>EDitar dades del document<br>XOL 46 BLOC 6_20102022                                               |  |  |  |  |  |  |  |  |  |
|                           | 10 PROP_ACORD_14/2022 JGL - CANVI TITULARITAT                                                                                                    |  |  |  |  |  |  |  |  |  |
|                           | 11 C PROP_ACORD_13/2022 JGL - CANVI TITULARITAT CONCESSIÓ ADMINISTRATIVA NINKOL 17 BLOC G_20102022                                                |  |  |  |  |  |  |  |  |  |
|                           | 12 C M PROPLACORD, 12/2022 JGL - CANVI TITULARITAT CONCESSIO ADMINISTRATIVA NINKOL 25 BLOC G, 20102022                                            |  |  |  |  |  |  |  |  |  |
|                           | 13 C A PROP_ACORD_11/2022 JGL - CANVI TITULARITAT CONCESSIÓ ADMINISTRATIVA NINKIOL 18 BLOC 6_20102022                                             |  |  |  |  |  |  |  |  |  |
|                           | 14 🗌 🔄 PROP_ACORD_9/2022 JGL - CANVI TITULARITAT CONCESSIO ADMINISTRATIVA DRETS FUNERARIS 102 BLOC G_2010202                                      |  |  |  |  |  |  |  |  |  |
|                           | 15 🗌 💭 PROP_ACORD_8/2022 JOL - LLISTA COBRATORIA 25/2022 - AUTOLIQUIDACIONS SETEMBRE_20102022                                                     |  |  |  |  |  |  |  |  |  |
|                           |                                                                                                    |  |  |  |  |  |  |  |  |  |
|                           | N V Pásina 1 de 1 > > > > R Exportar a Expel. • P Exportar a Word                                                                                 |  |  |  |  |  |  |  |  |  |
|                           | Informatió addicional                                                                                                    |  |  |  |  |  |  |  |  |  |
|                           | Anternació aconconar                                                                                                    |  |  |  |  |  |  |  |  |  |
|                           | 🕒 Informació 📴 Signatures 🕐 Registre d'Activitat 🥁 Expedients 🕛 Annexos/Relacionats 🔥 Accions i fites 🎿 Interessats 📳 Agenda 📷 Anotació registral |  |  |  |  |  |  |  |  |  |
|                           | Dades d'entrada Dades de sortida Efecte Registral 5                                                                                               |  |  |  |  |  |  |  |  |  |
|                           | Nombra anotació                                                                                                    |  |  |  |  |  |  |  |  |  |
|                           | 177                                                                                                    |  |  |  |  |  |  |  |  |  |
|                           | Data de sortida                                                                                                    |  |  |  |  |  |  |  |  |  |
|                           | 21/10/2022 11:3                                                                                                    |  |  |  |  |  |  |  |  |  |
|                           | Interessats                                                                                                    |  |  |  |  |  |  |  |  |  |
|                           | NOM 1er COGNOM 2n COGNOM                                                                                                    |  |  |  |  |  |  |  |  |  |

Un cop feu clic a "consultar anotació" es visualitzarà una nova finestra. Cal fer clic al botó blau "Consultar" (abaix a l'esquerra de la pantalla). Opcionalment, també podeu indicar filtres personalitzats per acotar la cerca (per exemple, indicant en el camp "destinatari" el nom que esteu cercant).

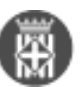

| Consulta Notificació | ▼ FILTRES                   |                                                                                                    | ×       |
|----------------------|-----------------------------|----------------------------------------------------------------------------------------------------|---------|
| Consulta Notificació | Filtrar Opcions:            |                                                                                                    |         |
|                      | ∧ Filtres                   |                                                                                                    |         |
| RESULTATS            | Codi des de                 | fesa                                                                                                    |         |
|                      | Estat                       |                                                                                                    |         |
|                      | Plataforma                  |                                                                                                    |         |
|                      | Descripció                  |                                                                                                    |         |
|                      | Triamit                     |                                                                                                    |         |
|                      | Document                    | N0T/F_Nonficeccion JGL-26/10/2022-1_21102022                                                                   |         |
|                      | Expedient                   |                                                                                                    |         |
|                      | Unitat orgânica propietâria | DBA PM Policie Municipal i vigilancie RH Recursos Humans SEC Servers Econòmics i Tresoreria S5 Servers Socials |         |
|                      | Des de                      | free free                                                                                                    |         |
|                      | Motiu de l'error            |                                                                                                    |         |
|                      | Destinatari                 |                                                                                                    | •••     |
|                      | Enviament                   |                                                                                                    | •••     |
|                      | Tipus de Notificació        |                                                                                                    |         |
|                      |                             |                                                                                                    |         |
|                      |                             |                                                                                                    |         |
|                      |                             |                                                                                                    |         |
|                      |                             | CANCELLAR CO                                                                                                   | NSULTAR |

Si no es posa filtres es mostraran per defecte totes les notificacions que s'han enviat des del gestor d'expedients. Mitjançant les icones de les fletxes (amunt/avall) que es troben a cada columna es permet ordenar la visualització segons les vostres preferències.

Per exemple, des de la columna "Data Creació (de notificació)" seleccionant la icona de les fletxes es mostraran les dates de les notificacions ordenades de més recent a més antiga i viceversa.

|    | Consult     | ta Notificació |                   |                     |   |             |   |       | DIPUTADO DE BARCELONA / Ajuntament - |                   |     |                             |   |
|----|-------------|----------------|-------------------|---------------------|---|-------------|---|-------|--------------------------------------|-------------------|-----|-----------------------------|---|
| RE | ARTATS      |                |                   |                     |   |             |   |       |                                      |                   |     | No she selectionat cap fit  |   |
| 1  | identific : | Nim. Registre  | Estat :           | Date Creació        | * | Destinatari | : | Paper | Seu                                  | ENGTUM            | 189 | Descripció 1                |   |
|    |             |                |                   |                     |   |             |   |       |                                      |                   |     |                             |   |
| i. | 340128      | 5-2022-117     | Aceptada          | 21/10/2022 12:59:27 |   |             |   |       |                                      | Aceptada          |     | NOTIFICACIO LLICENCIA C     | î |
| ł  | 340074      | 5-2022-117     | Enviada el pertor | 21/16/2822 11 36 36 |   |             |   |       |                                      | Enviade al gestor |     | Notificació convocatoria a  |   |
| ÷  | 340070      | 5-2022-117     | Enviada el gestor | 21/16/2822 11:36:36 |   |             |   |       |                                      | Enviade al gestor |     | Notificació convocatoria a  |   |
| 1  | 340071      | 5-2022-117     | Acepteda          | 21/16/2822 11:36:36 |   |             |   |       |                                      | Aceptada          |     | Notificació convocatória o  |   |
| 1  | 140072      | 5-2022-117     | Enviada el pertor | 21/10/2022 11:36:36 |   |             |   |       |                                      | Enviade al gestor |     | Notificació convocatoria si |   |

## Categories: Preguntes més freqüents

• [3]

## URL d'origen: https://setdiba.diba.cat/wiki/consulta-lestat-de-notificacio

#### Enllaços:

- [1] https://setdiba.diba.cat/
- [2] https://setdiba.diba.cat/members/andinachpg
- [3] https://setdiba.diba.cat/node/1954